## REALGAME OnlineBattle

English Manual ... p.2

日本語取扱説明書 ... p.12

### // Set the game app language to English

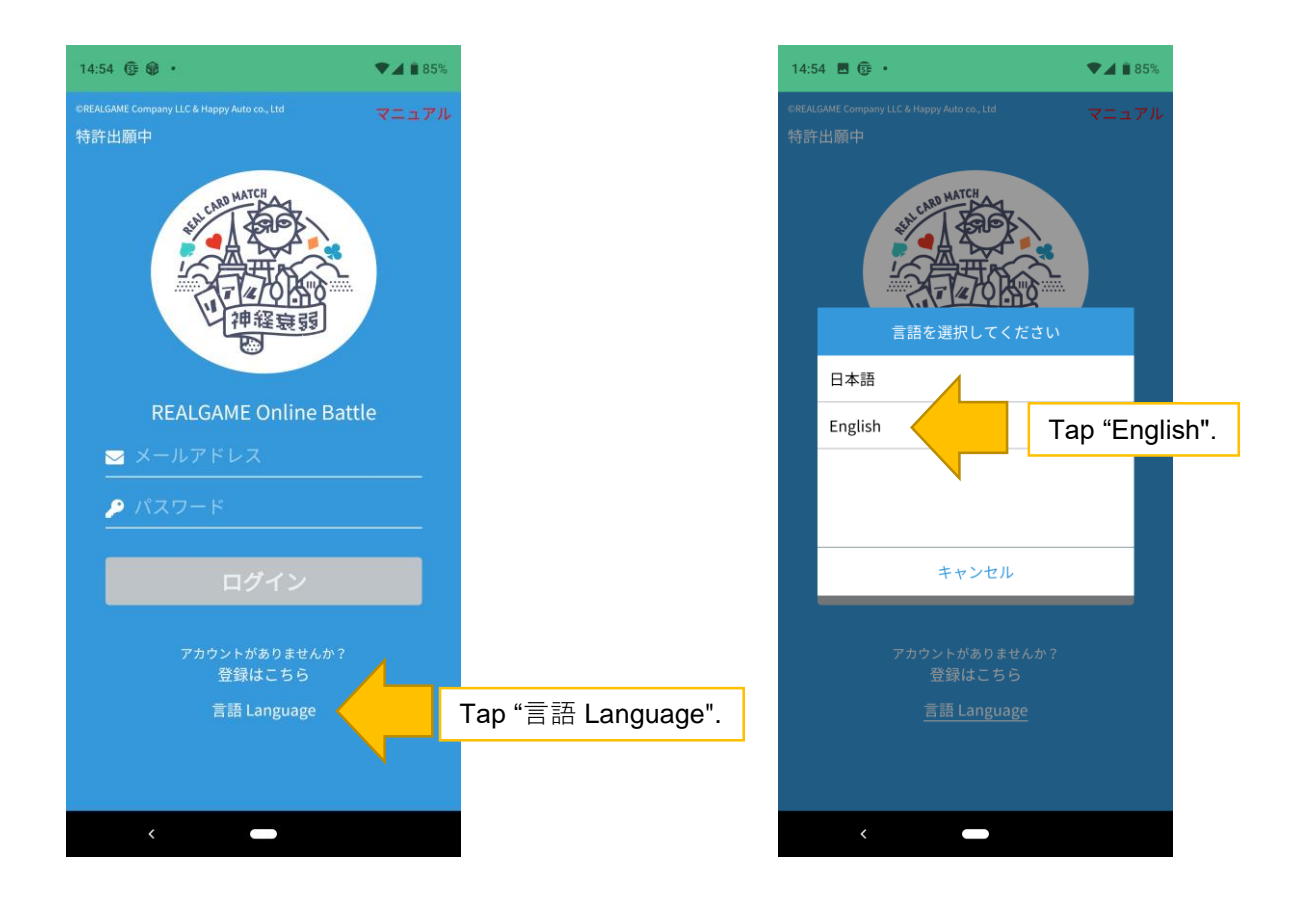

©REALGAME Company & Happy Auto co., Ltd Patent Pending

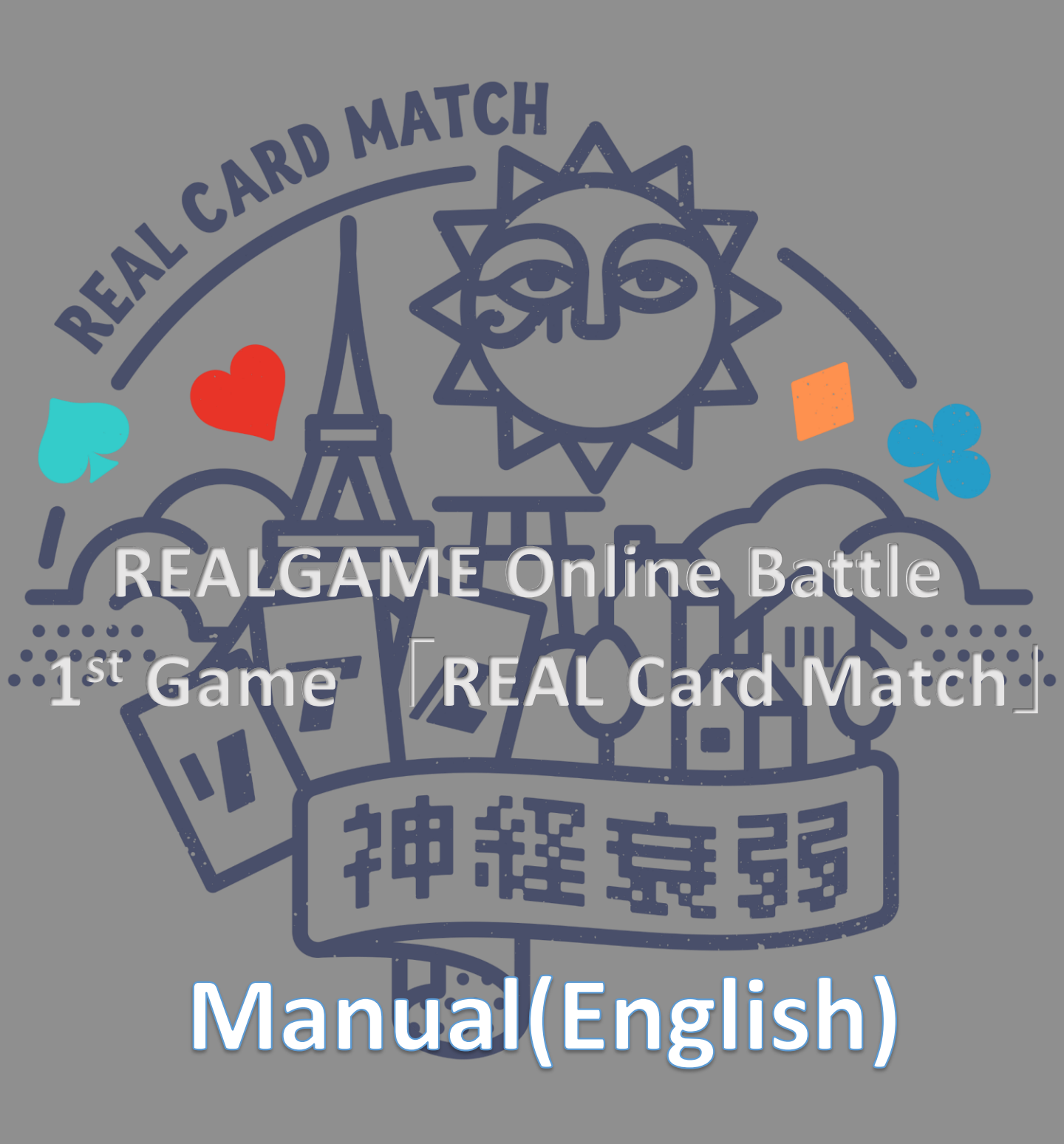

2

#### 0. App on the top screen of your smartphone

Add apps to your home screen for smooth app usage

#### Google Android

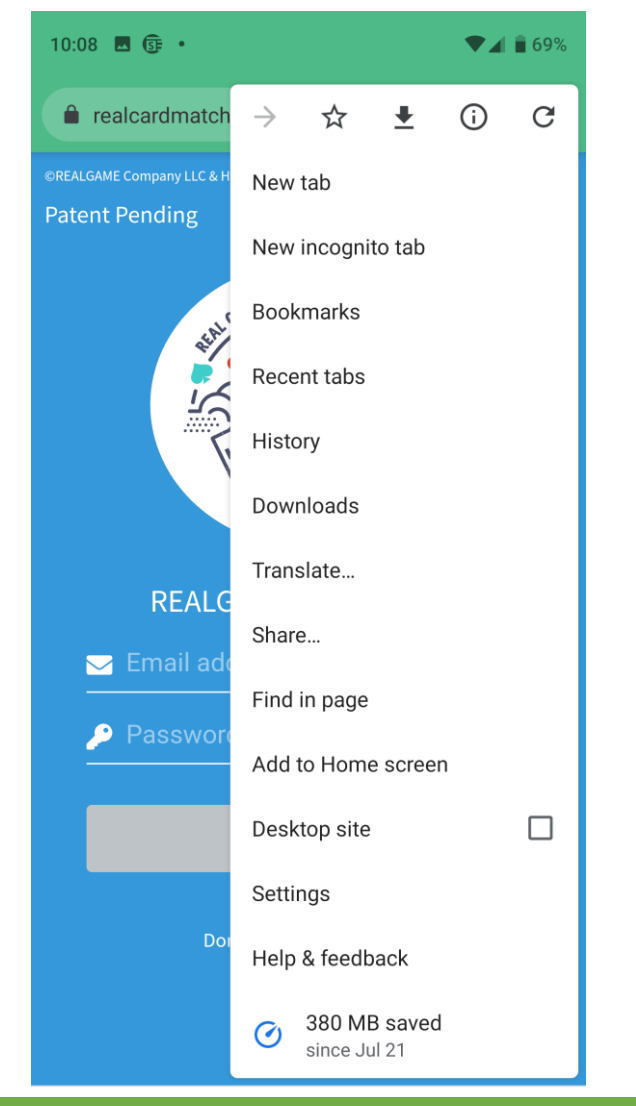

On the app screen, tap the top left corner of Google Chrome and set "Add to home screen".

#### Apple iphone

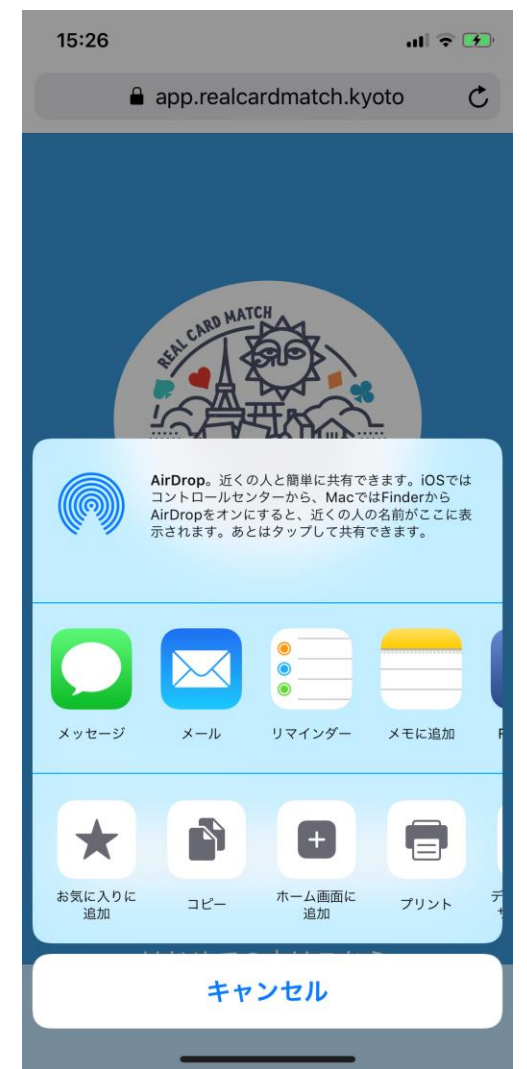

On the app screen, tap the share icon at the bottom of the Safari screen and set "Add to home screen".

#### Contents

- 0. App on the top screen of your smartphone
- 1. User Registration
- 2. Approve Event
- 3. How to use "Map" and "Answer Sheet"
- 4. Submission of "Answer Sheet"
- 5. After the game
- 6. If you forget your password

#### 1. User Registration

#### For user registration, be sure to register with the email address you applied for.

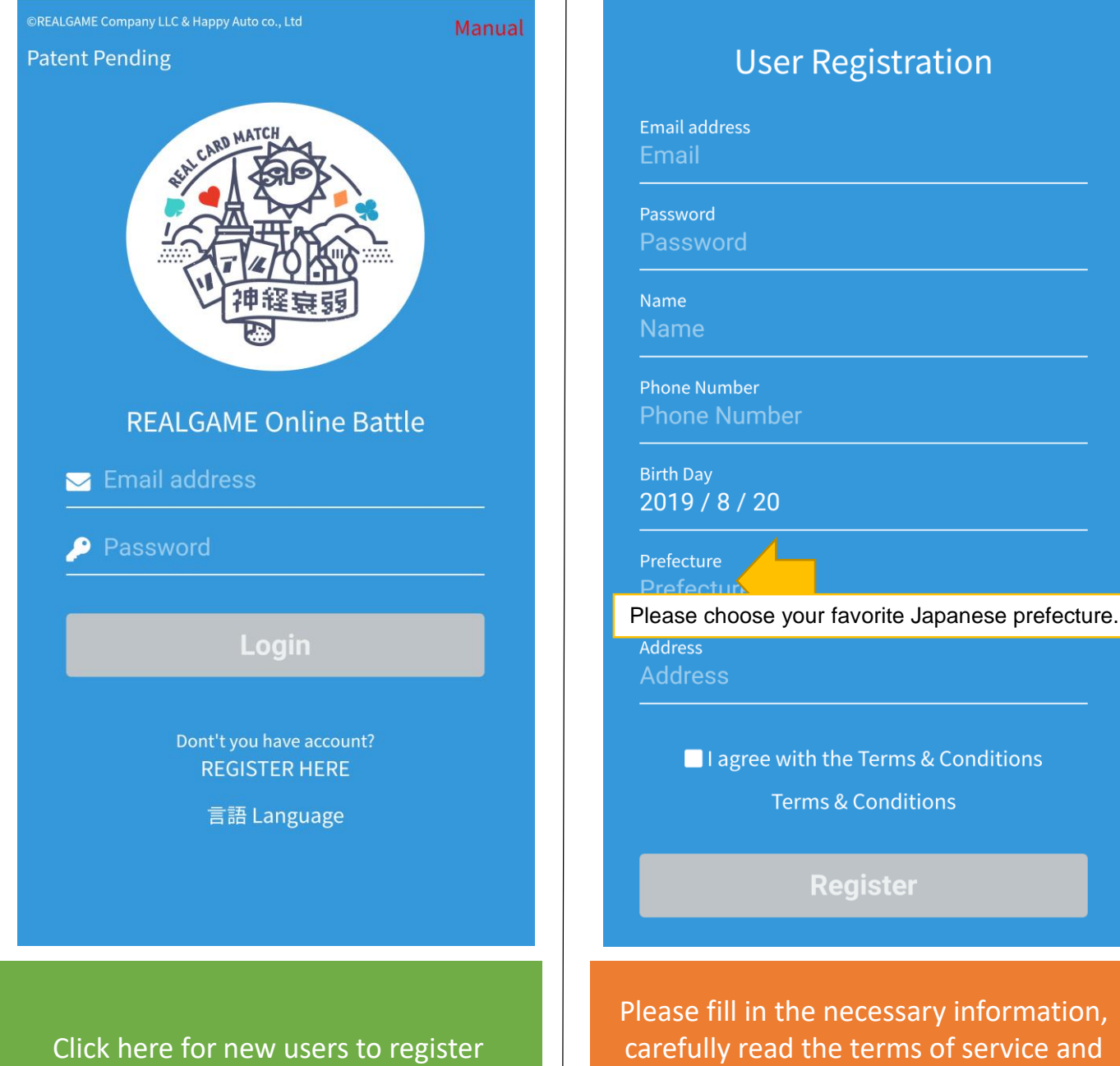

check it.

#### 2. Approve Event

Please select a participating event and approve

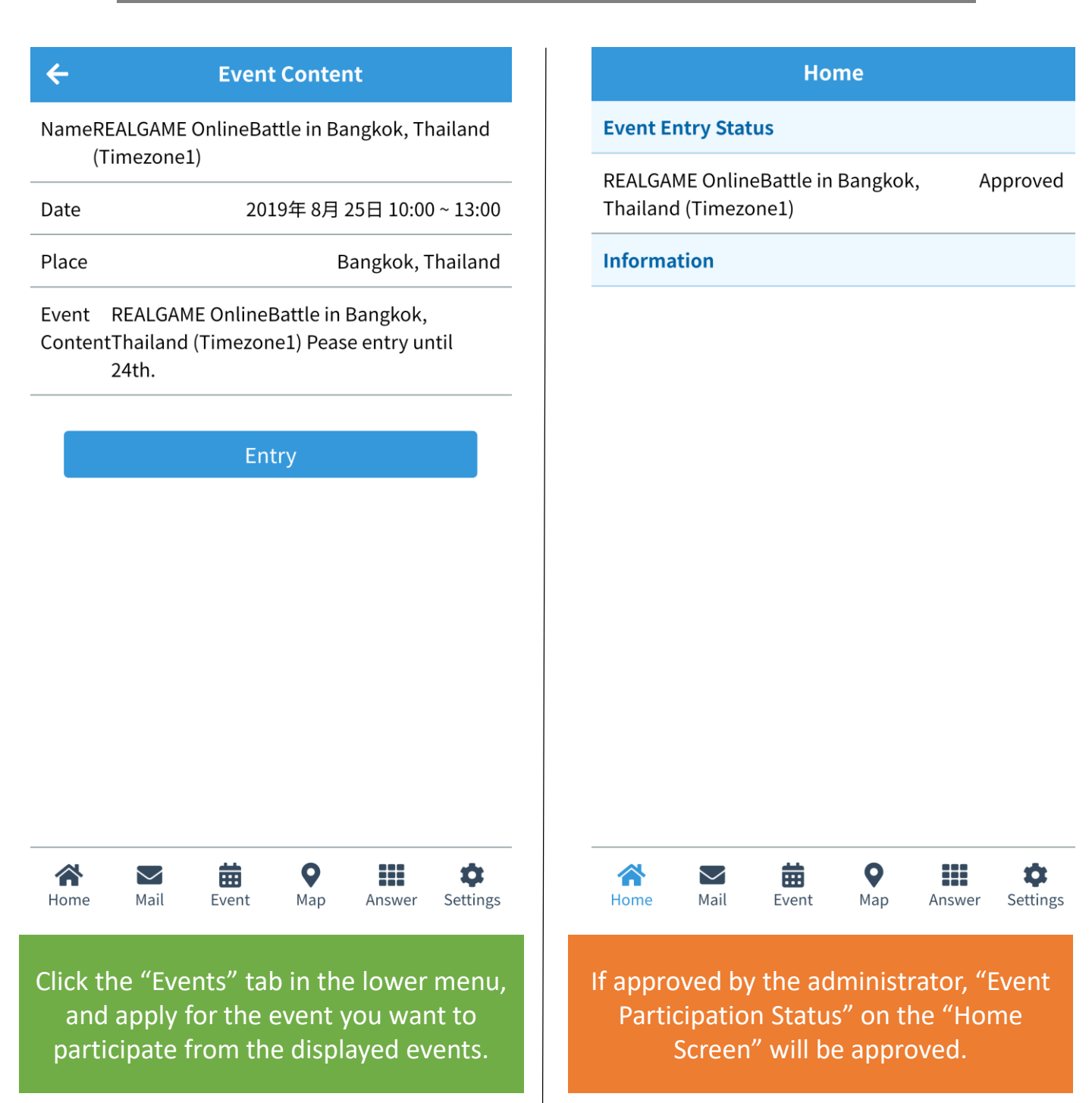

#### 3. How to use "Map" and "Answer Sheet"

## While looking at the quiz map, look for the card point and move.

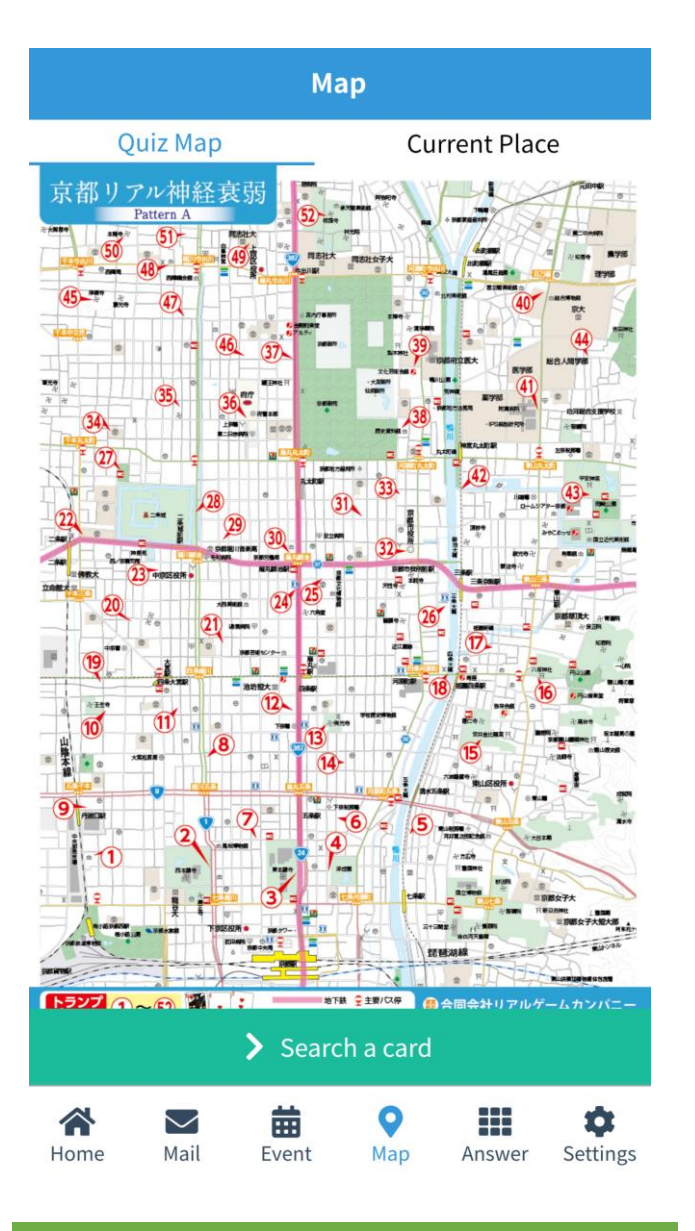

The quiz area and playing card points are displayed in the "Quiz Map" on the "Map" screen.

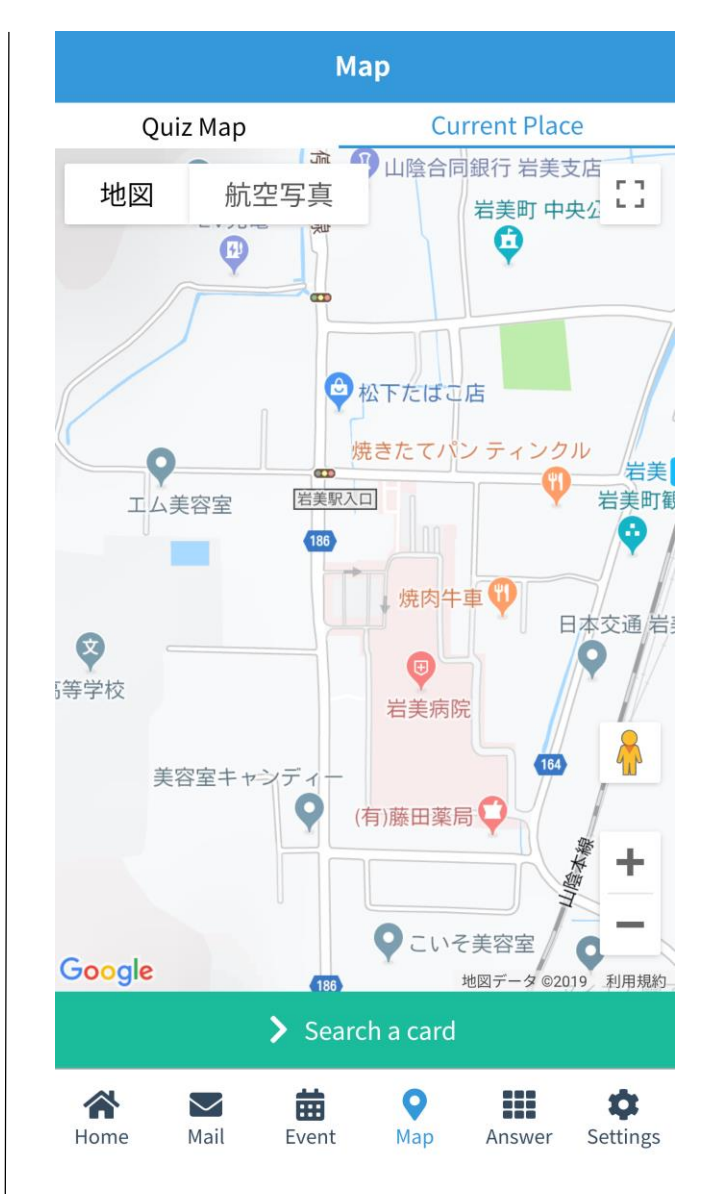

Move to the target card point and when the current location is close to the point, click "Check Point from Current Location".

#### 3. How to use "Map" and "Answer Sheet"

If a card is found, a hint of matching cards is displayed.

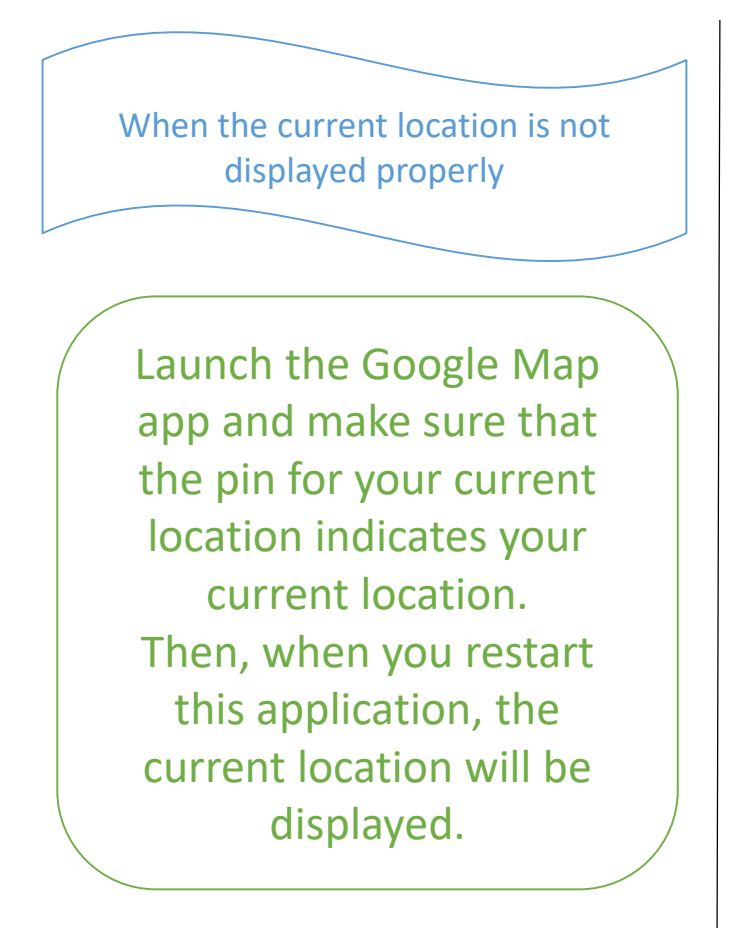

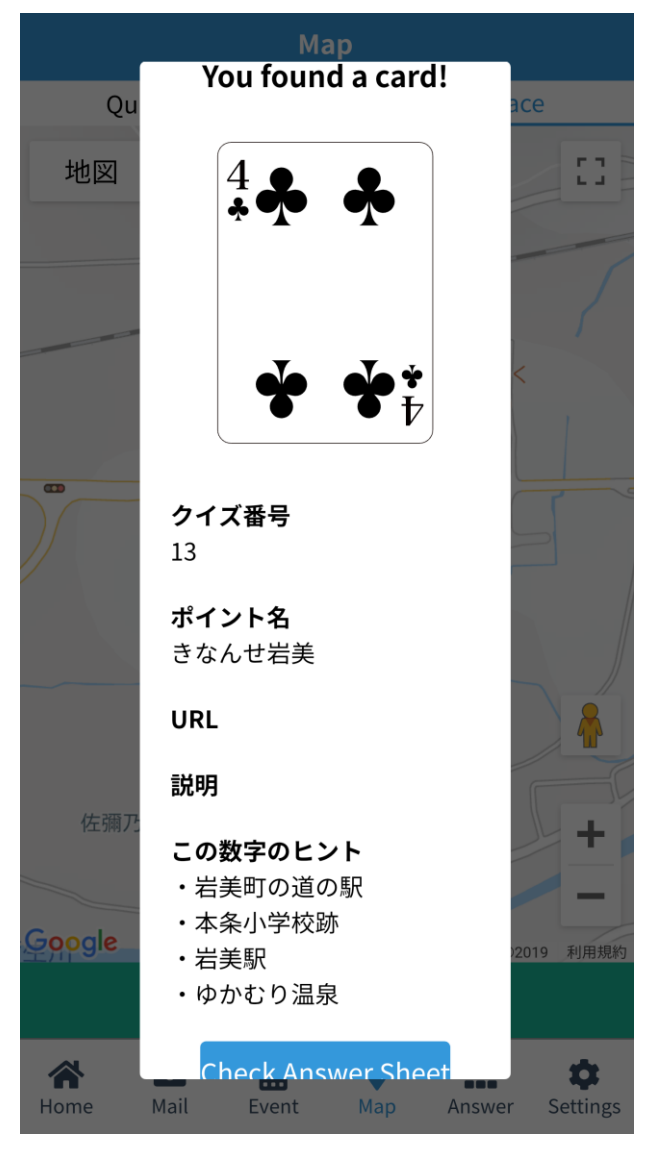

When playing cards are found, they will be displayed in the "Answer Sheet". Click to show a hint.

#### 4. Submission of "Answer Sheet"

When you have finished looking for playing cards, choose 4 pairs in them.

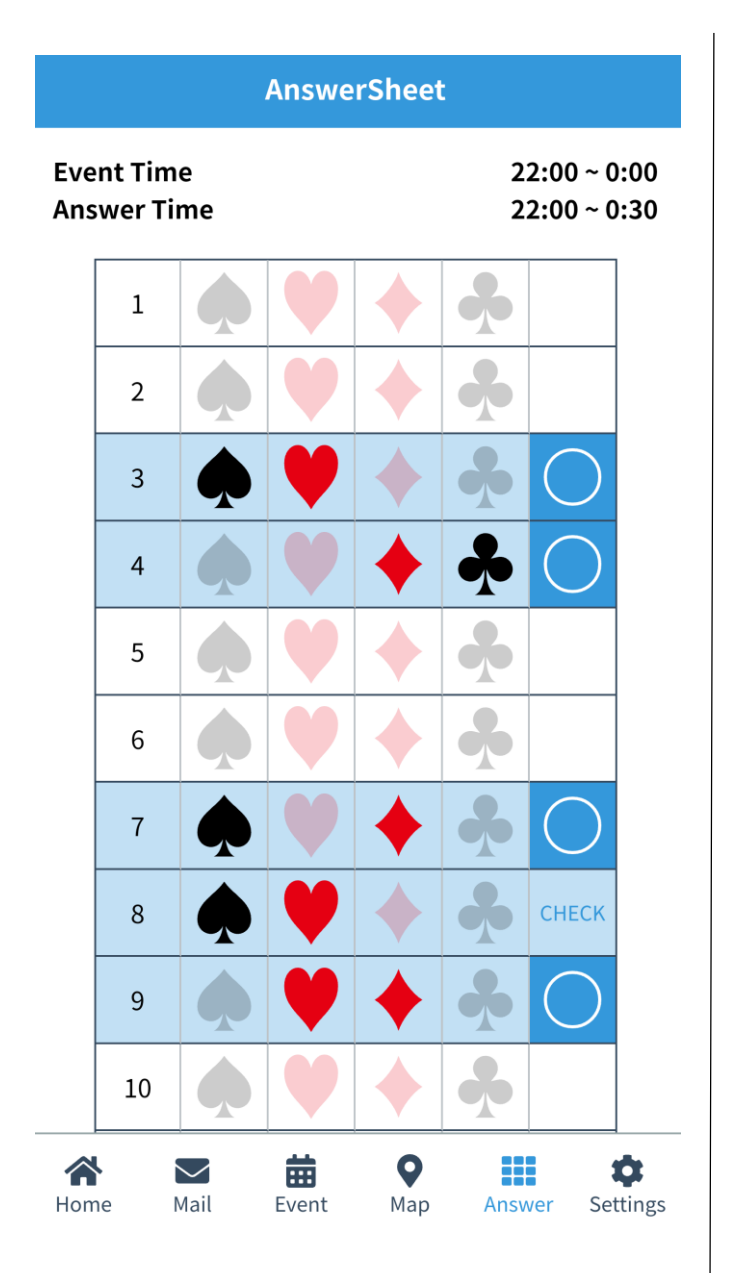

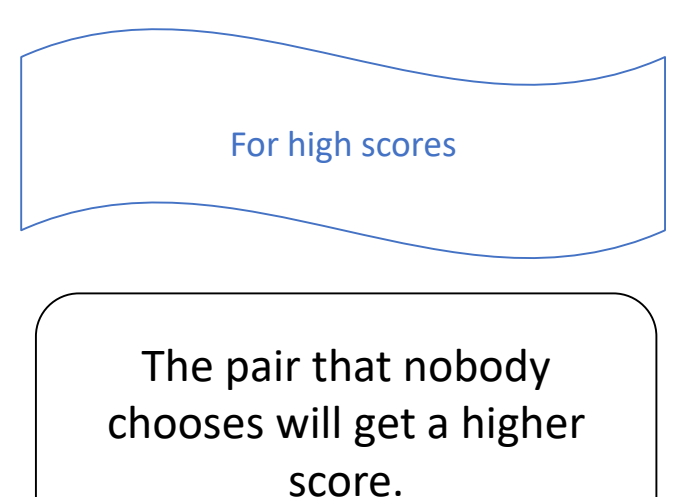

#### 5. After the game

The top winners have a message.

| Message                                |                                                                                  | Settings                                 |
|----------------------------------------|----------------------------------------------------------------------------------|------------------------------------------|
| Congratulations. It 's 17th place.     | 22:31                                                                            | App Info                                 |
|                                        |                                                                                  | 言語 Language Englis                       |
|                                        |                                                                                  | Version 1.0.                             |
|                                        |                                                                                  | Manual                                   |
|                                        |                                                                                  | Terms & Condition                        |
|                                        |                                                                                  | Act on Specified Commercial Transactions |
|                                        |                                                                                  | Privacy Policy                           |
|                                        |                                                                                  | Contact                                  |
|                                        |                                                                                  | User Info                                |
|                                        |                                                                                  | Login Info                               |
|                                        |                                                                                  | Common Info                              |
|                                        |                                                                                  | Bank Account                             |
|                                        |                                                                                  | Logout                                   |
|                                        |                                                                                  |                                          |
| Home Mail Event Map Answer             | r Settings                                                                       | s Home Mail Event Map Answer Setting     |
| A message will be sent to the winners. | If you are a top prize winner, please<br>enter your user information in Settings |                                          |

#### 6. If you forget your password

If you have forgotten your password, please send the subject line "Reissue Password" from "Contact Us" in the game application.

A new password will be sent to the email address registered in the app. Log in to the game app and change your password. In terms of safety, we have a minimum of 2 days.

©REALGAME Company & Happy Auto co., Ltd 特許出願中

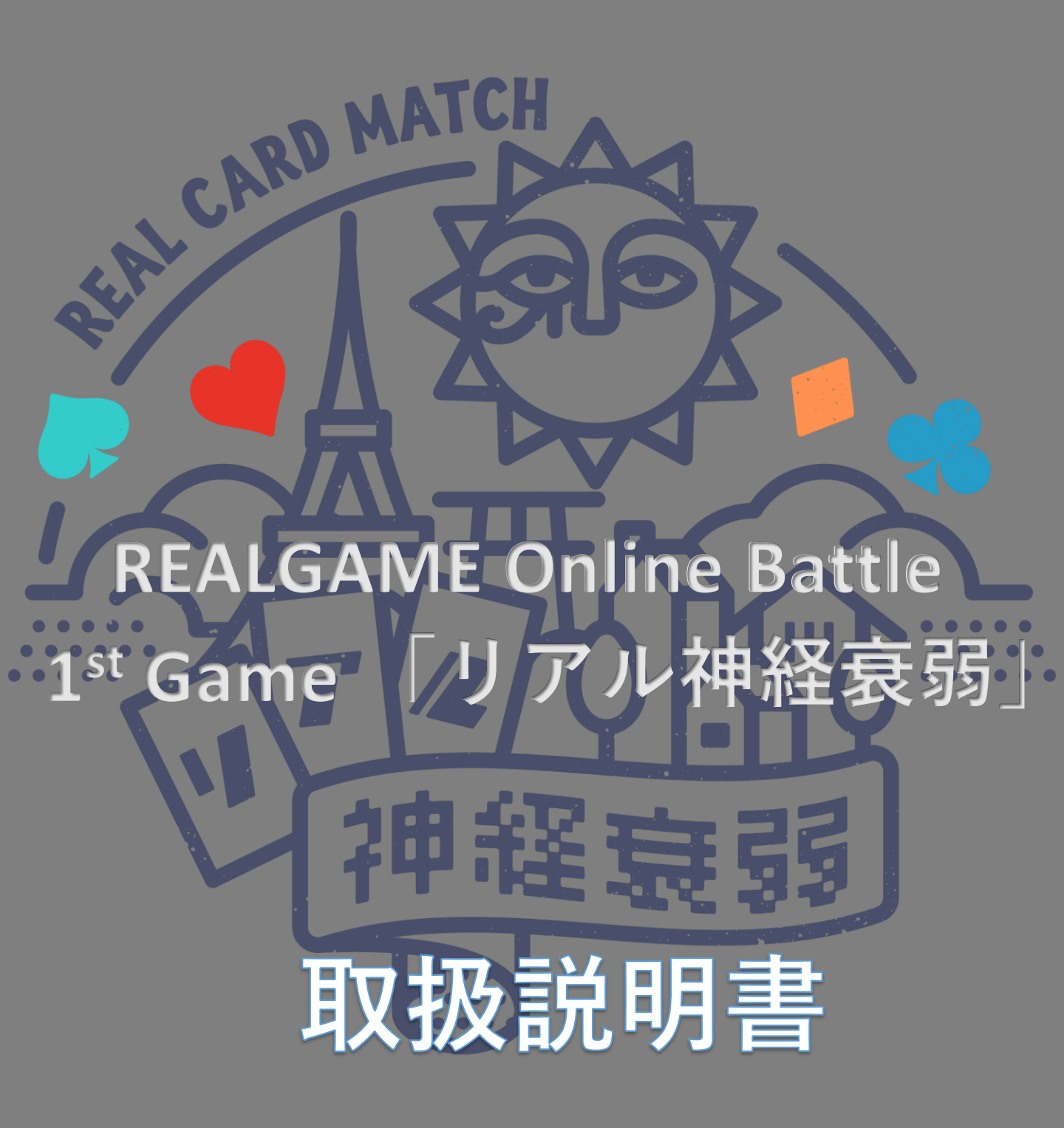

#### 0. アプリをスマートフォンのトップ画面に

#### 円滑なアプリの利用のために、 アプリをホーム画面に追加してください。

#### Google Android端末

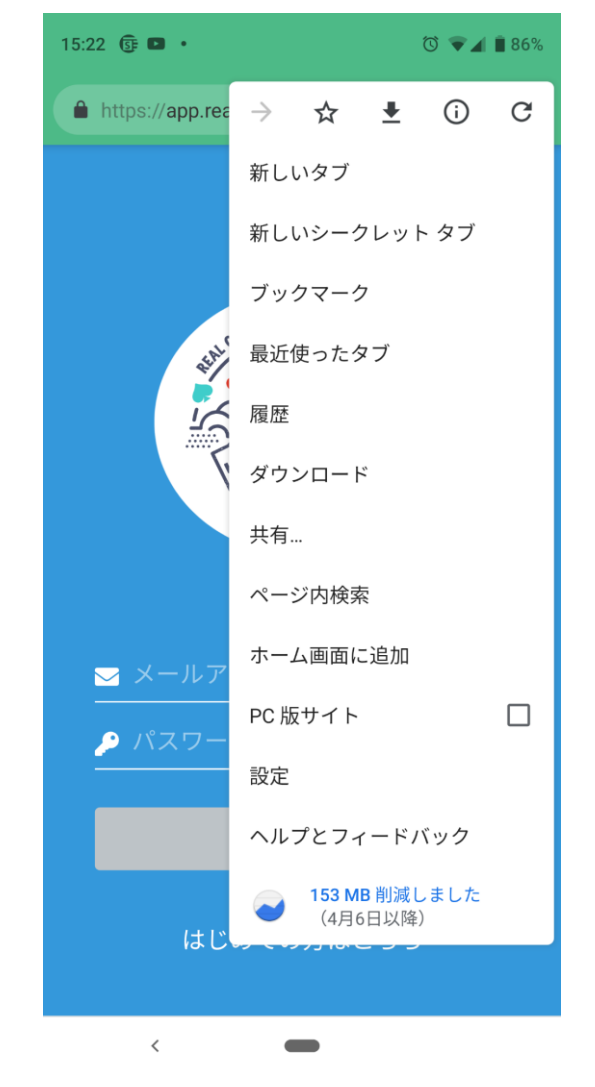

アプリ画面で、Google Chromeの左上 をタップし、「ホーム画面に追加」 を設定してください。

#### Apple iphone端末

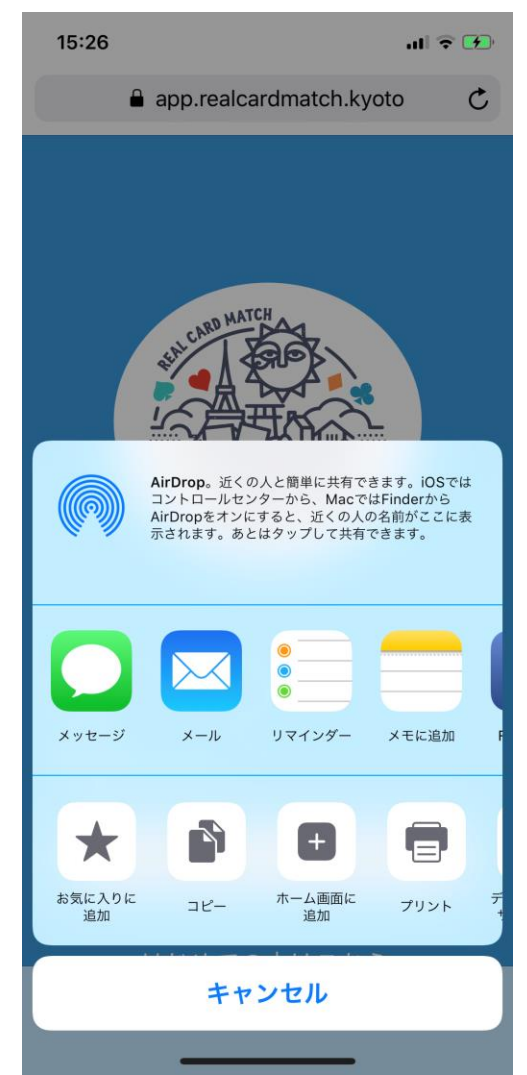

アプリ画面で、Safariの画面下部にあ る共有アイコンをタップし、「ホー ム画面に追加」を設定してください。

#### 目次

- 0. アプリをスマートフォンのトップ画面に
- 1. ユーザー登録
- 2. 参加イベント承認
- 3. 「マップ」と「アンサーシート」の使い方
- 4. 「アンサーシート」の提出
- 5. ゲーム終了後の流れ
- 6. パスワードを忘れた場合

#### 1. ユーザー登録

#### ユーザー登録には、必ず、申し込まれたメールア ドレスで登録してください。

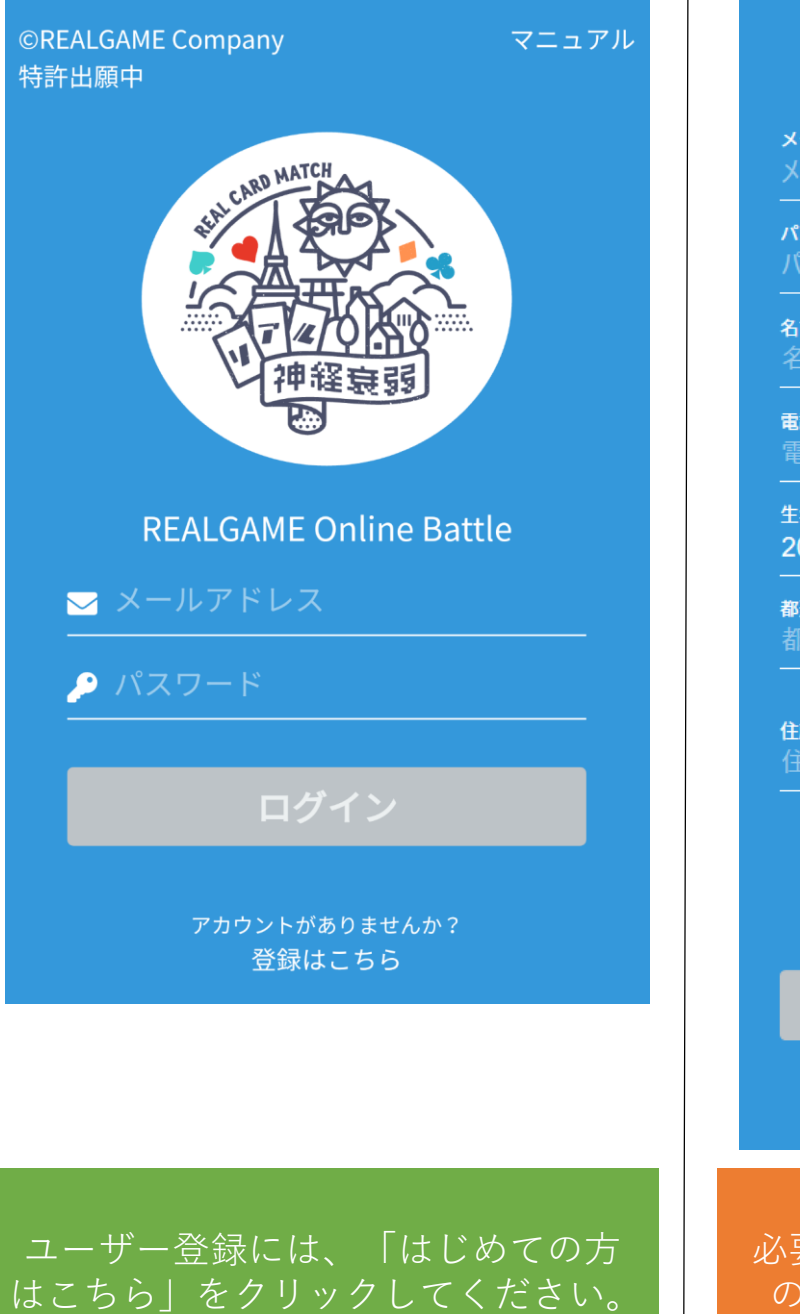

#### ユーザー登録

**メールアドレス** メールアドレス

**パスワード** パスワード

<mark>名前</mark> 名前

**電話番号** 電話番号

<sup>生年月日</sup> 2019年 5月6日

**都道府県** 都道府県

**住所** 住所

■ 利用規約に同意する
 利用規約はこちら

ユーザー登録

登録済の方はこちら

必要事項を記入し、利用規約を熟読 の上、チェックをしてください。

#### 2. 参加イベント承認

#### 参加イベントを選択し、承認認証をしてください。

| ÷              | イベント内容                                    |   |                            | ਹ           | ホーム            | ホーム                                            |
|----------------|-------------------------------------------|---|----------------------------|-------------|----------------|------------------------------------------------|
| 名前             | 京都                                        | 郤 | イベント参加状                    | イベント参加状況    | イベント参加状況       | イベント参加状況                                       |
| 日付             | 2019年 5月 12日 9:00 ~ 17:0                  | 0 | 京都                         | 京都          | 京都             | 京都                                             |
| 場所             | 京都市                                       | đ | 運営からのお知                    | 運営からのお知らせ   | 運営からのお知らせ      | 運営からのお知らせ                                      |
| イベント内 京<br>容 す | ₹都市内で開催される「リアル神経衰弱」で<br>-。                |   |                            |             |                |                                                |
|                | このイベントに参加する                               |   |                            |             |                |                                                |
|                |                                           |   |                            |             |                |                                                |
|                |                                           |   |                            |             |                |                                                |
|                |                                           |   |                            |             |                |                                                |
|                |                                           |   |                            |             |                |                                                |
|                |                                           |   |                            |             |                |                                                |
|                |                                           |   |                            |             |                |                                                |
|                |                                           |   |                            |             |                |                                                |
|                |                                           |   |                            |             |                |                                                |
|                |                                           |   |                            |             |                |                                                |
| ホーム メール        | i <b>益 ♀ !!!! ☆</b><br>ル イベント マップ アンサー 設定 |   | ☆      ×-ル     メール     メール |             |                | ☆  と  は  く  く  く  く  く  く  く  く  く  く  く  く  く |
|                |                                           |   |                            |             |                |                                                |
| 下段メニュ          | ューの「イベント」タブを                              |   | <br>管理者よ                   | <br>管理者より承認 | <br>管理者より承認される |                                                |
| クリックし<br>中から、ź | し、表示されたイベントの<br>参加したいイベント <u>に申</u> 詰     | ) |                            | 画面」の「イベ     | 画面」の「イベント参     | 画面」の「イベント参加状況                                  |
|                | してください。                                   | 5 |                            | 認とな         | 認となりま          | 認となります。                                        |

# 「マップ」と「アンサーシート」の使い方 クイズマップを見ながら、トランプポイントを探して移動してください。

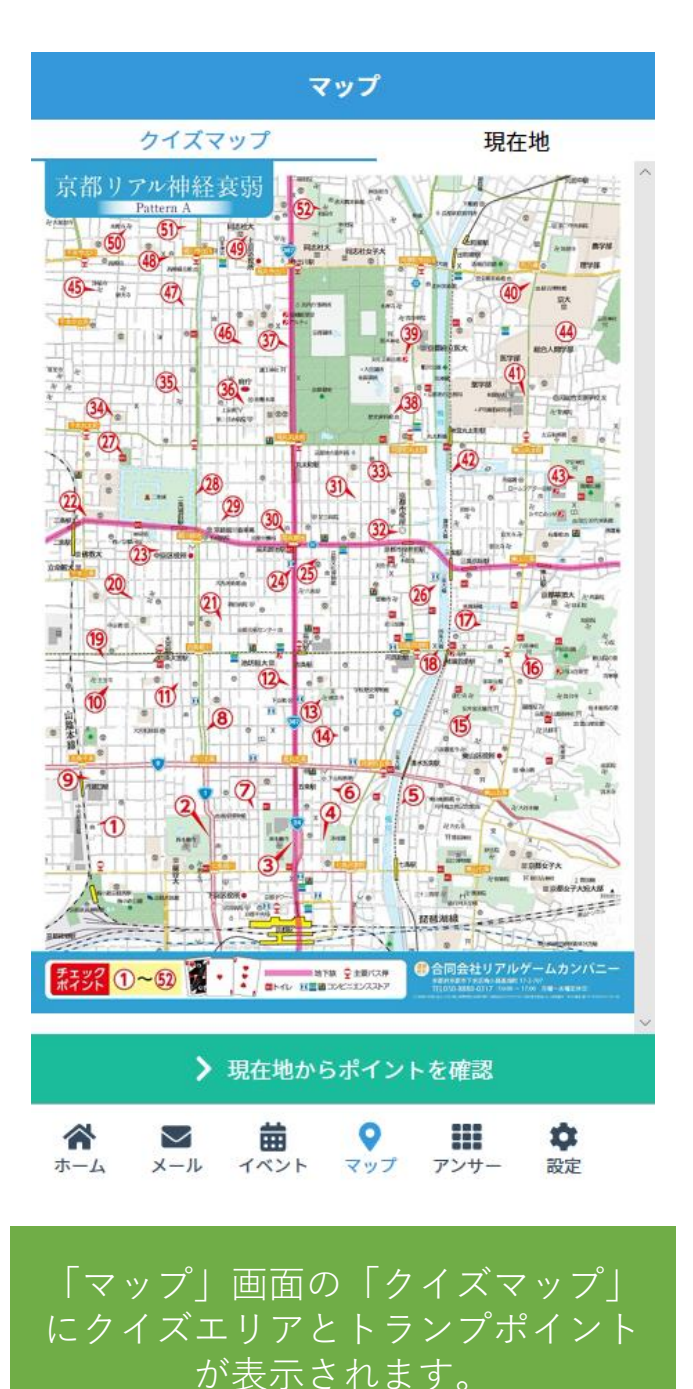

マップ クイズマップ 現在地 地図 航空写真 :3 桜土手通り 袋川 デイサービス いきいきいっぽ 店 新橋マンション +Google 夕 ©2019 Google 利用規約 地図の誤りを報告す > 現在地からポイントを確認 ¢  $\sim$ m メール 設定 ホーム イベント マップ アンサー

目的のトランプポイントに移動し、 現在地がポイントに近くなったら、 「現在地からポイントを確認」ク リックしてください。

## 「マップ」と「アンサーシート」の使い方 トランプを発見すると、マッチするトランプのヒントが表示されます。

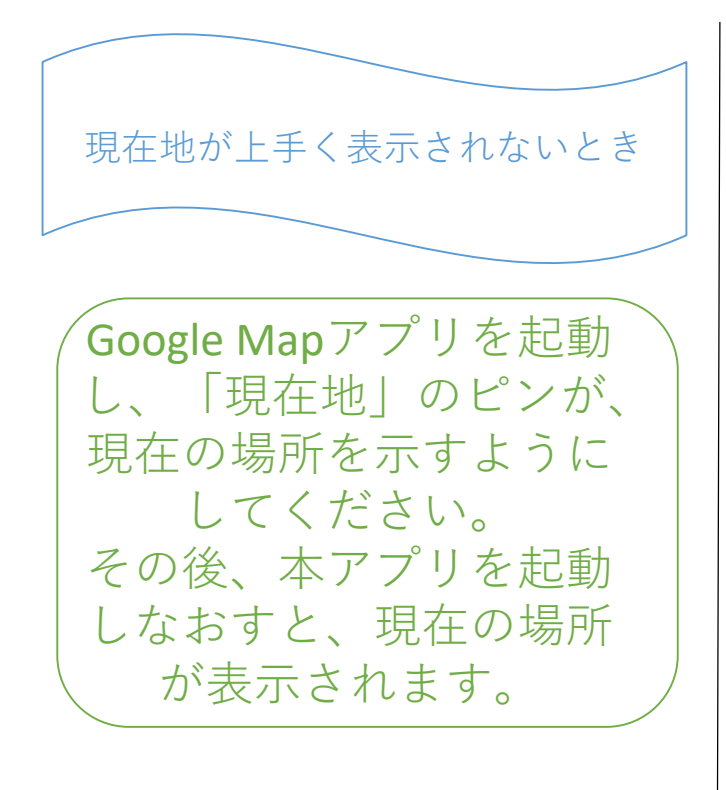

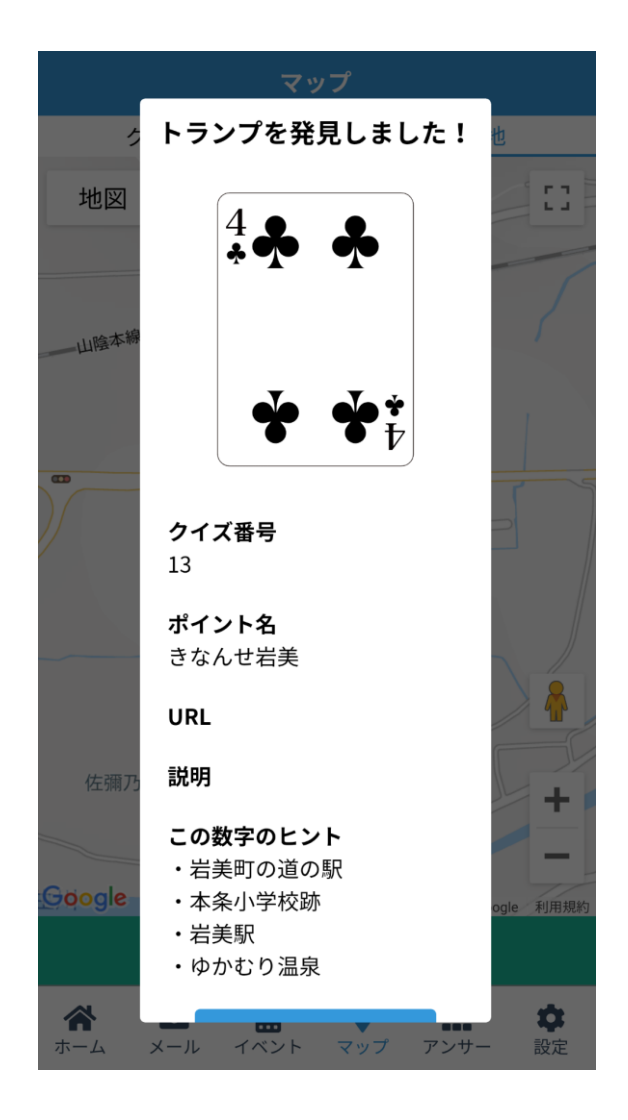

トランプを発見すると、「アンサー シート」に見つかったトランプが表 示されます。クリックすると、ヒン トが現れます。

### 4. 「アンサーシート」の提出

トランプを探し終わったら、その中で、4つのペ アを選んでください。

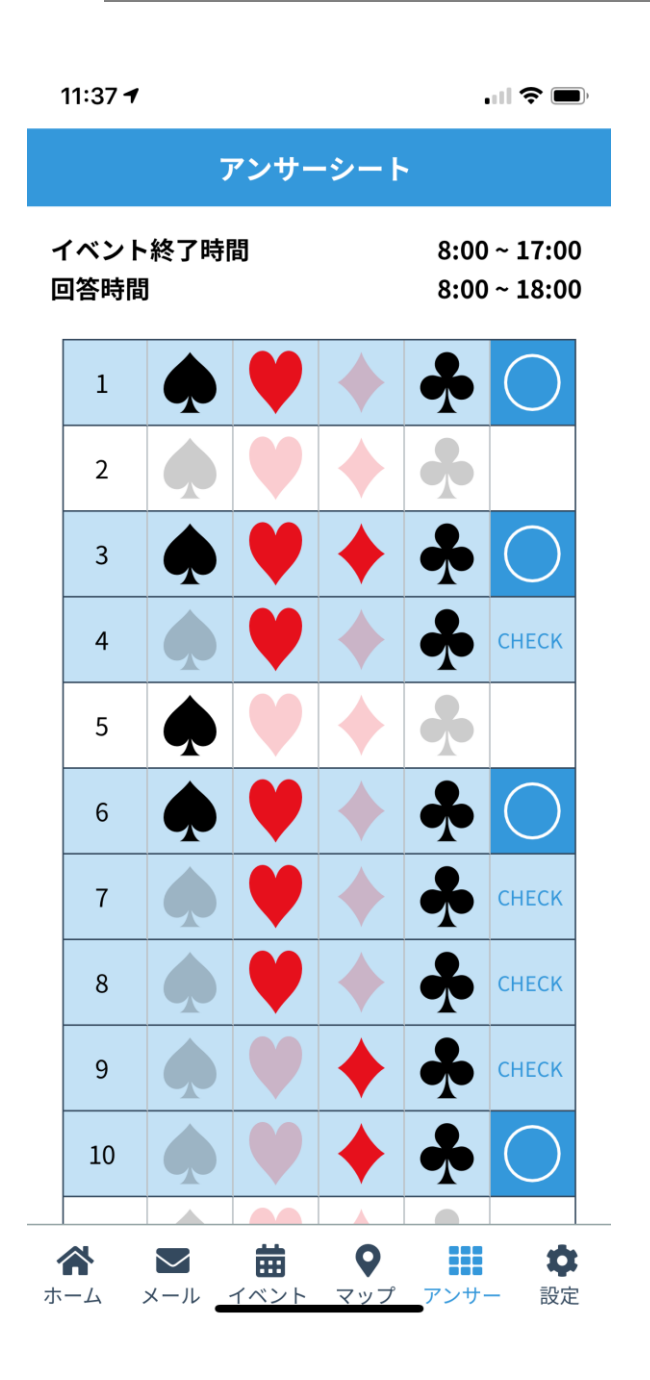

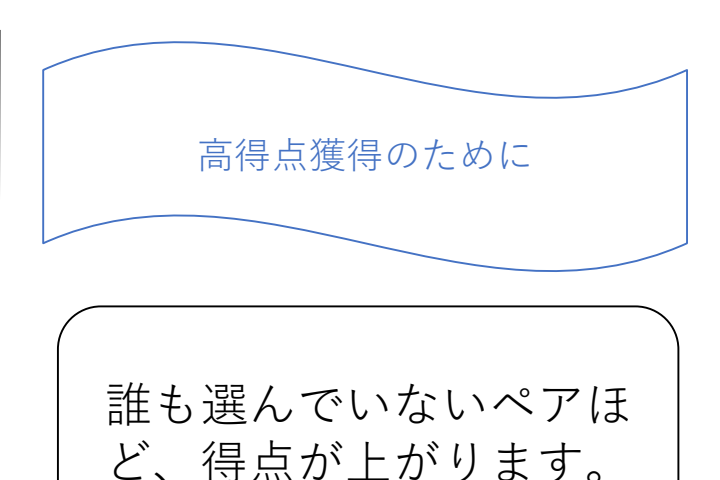

#### 5. ゲーム終了後の流れ

#### 上位入賞者には、メッセージがあります。

設定

**曲** イベント

0

マップ

アンサー

| 富者の方は、 | 「<br>設定」のユ· |  |
|--------|-------------|--|
| 報の入力を  | お願いします。     |  |
|        |             |  |

**尊** 設定

日本語

1.0.0

#### 6. パスワードを忘れた場合

パスワードを忘れられた方は、ゲームアプリ内の「お問い合わ せ」より、件名を「パスワードの再発行」とし、送信ください。

アプリに登録のメールアドレスに、新しいパスワードを送信いたします。ゲームアプリにログインし、パスワードをご変更ください。安全性の観点から、最短2日のお時間をいただいております。